Als ouder/verzorger doet u via de Zermelo WebApp gespreksaanvragen voor een ouderavond.

- 1. Log in op de WebApp. Hoe u deze installeert leest u op Installeren op uw telefoon.
- 2. Op het startscherm ziet u direct de ouderavond(en) waarvoor u gesprekken kunt aanvragen.

| Start                                                                   |      |
|-------------------------------------------------------------------------|------|
| Kies een ouderavond om u in te schrijven of het rooster te bekij        | ken. |
| Ouderavond in de toekomst<br>Deadline inschrijven: woensdag 21 oktober. |      |
| Kies een van uw kinderen om het rooster te bekijken.                    |      |
| L Shadi                                                                 |      |
|                                                                         |      |
|                                                                         |      |

- 3. Klik op de ouderavond waarvoor u aanvragen wilt doen.
- 4. U krijgt nu de gespreksmogelijkheden te zien. Afhankelijk van het aantal gesprekken dat u mag aanvragen per kind, maakt u nu één of meerdere keuzes.
- 5. Klik in het selectievakje om een gesprek aan te vragen.
- 6. Geef eventueel een toelichting voor de docent.

| ÷   | Ouderavond                                                               |
|-----|--------------------------------------------------------------------------|
|     | gesprekken voorkeuren                                                    |
| Ges | sprekken voor Melissa                                                    |
|     | Begeleiding (bg)<br>Dhr. McCartney                                       |
|     | Biologie (biol)<br>Dhr. Mancini                                          |
| ~   | Duitse taal en literatuur (dutl)<br>Mw. Spielberg                        |
|     | Melissa heeft moeite met teksten lezen,<br>graag bespreken we dit met u. |
|     | Extra lang gesprek                                                       |
|     | Engelse taal en literatuur (entl)<br>Mw. Burnett                         |
|     | Godsdienst (gd)<br>Dhr. van Kooten                                       |
|     | Informatica (in)<br>Mw. Kissinger                                        |
|     | Gesprekken aanvragen                                                     |

- 7. Plaats indien mogelijk en indien gewenst een vinkje bij Extra lang gesprek.
- 8. Klik op de groene knop **<Gesprekken aanvragen>**.

## Note **Een tip**

Zolang de aanvraagdeadline nog niet verstreken is, kunt u nog wijzigingen aanbrengen in de gespreksaanvragen!

## Voorkeuren opgeven

- 1. In het tabje **voorkeuren** geeft u eventueel uw voorkeuren voor tijden op. U komt direct bij **voorkeuren** terecht als u gesprekken heeft aangevraagd.
- 2. Het kan zijn dat u verschillende blokken van tijden ziet staan.

| ← Ouderavond                                                                                 |            |  |  |
|----------------------------------------------------------------------------------------------|------------|--|--|
| gesprekken                                                                                   | voorkeuren |  |  |
| woensdag 15 april                                                                            |            |  |  |
| 19:00 - 20:30                                                                                |            |  |  |
| 20:30 - 22:00                                                                                |            |  |  |
| donderdag 16 april                                                                           |            |  |  |
| 19:00 - 20:30                                                                                |            |  |  |
| 20:30 - 22:00                                                                                |            |  |  |
| Opmerking voor de roostermaker:<br>U kunt hier eventuele aanvullende voorkeuren<br>doorgeven |            |  |  |
| Voorkeuren opslaan                                                                           |            |  |  |

3. U geeft nu eventueel aan dat u een bepaald blok verhinderd bent.

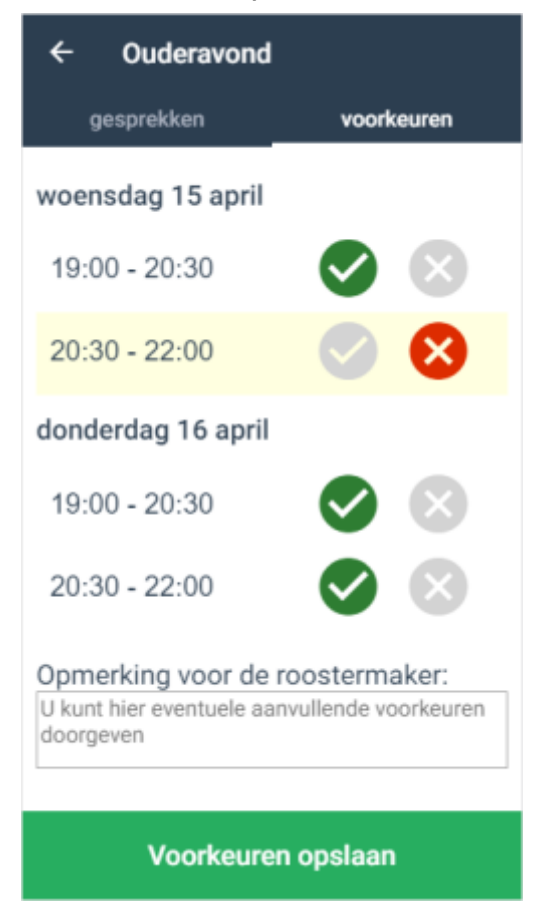

- 4. Bovenstaande mogelijkheid is afhankelijk van de keuze van de school.
- 5. Het kan ook zo zijn dat u alleen een opmerking voor de roostermaker kunt invoeren.

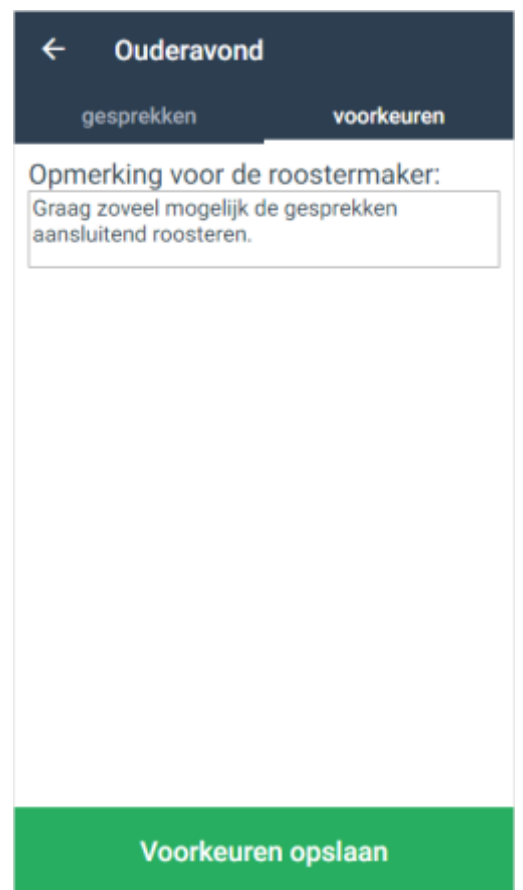